This tutorial is part of a set. Find out more about data access with ASP.NET in the Working with Data in ASP.NET 2.0 section of the ASP.NET site at http://www.asp.net/learn/dataaccess/default.aspx.

## Working with Data in ASP.NET 2.0 :: Master/Detail Filtering With a DropDownList

### Introduction

A common type of report is the *master/detail report*, in which the report begins by showing some set of "master" records. The user can then drill down into one of the master records, thereby viewing that master record's "details." Master/detail reports are an ideal choice for visualizing one-to-many relationships, such as a report showing all of the categories and then allowing a user to select a particular category and display its associated products. Additionally, master/detail reports are useful for displaying detailed information from particularly "wide" tables (ones that have a lot of columns). For example, the "master" level of a master/detail report might show just the product name and unit price of the products in the database, and drilling down into a particular product would show the additional product fields (category, supplier, quantity per unit, and so on).

There are many ways with which a master/detail report can be implemented. Over this and the next three tutorials we'll look at a variety of master/detail reports. In this tutorial we'll see how to display the master records in a <u>DropDownList control</u> and the details of the selected list item in a GridView. In particular, this tutorial's master/detail report will list category and product information.

## **Step 1: Displaying the Categories in a DropDownList**

Our master/detail report will list the categories in a DropDownList, with the selected list item's products displayed further down in the page in a GridView. The first task ahead of us, then, is to have the categories displayed in a DropDownList. Open the FilterByDropDownList.aspx page in the Filtering folder, drag on a DropDownList from the Toolbox onto the page's designer, and set its ID property to Categories. Next, click on the Choose Data Source link from the DropDownList's smart tag. This will display the Data Source Configuration wizard.

| Data Source Configuration Wizard                                                                     | ? 🛛       |
|----------------------------------------------------------------------------------------------------|-----------|
| Choose a Data Source                                                                                 |           |
| Select a data source: (None) (None) CownList: Select a data field for the value of the DropDownList: |           |
|                                                                                                    | OK Cancel |

#### Figure 1: Specify the DropDownList's Data Source

Choose to add a new ObjectDataSource named CategoriesDataSource that invokes the CategoriesBLL class's GetCategories() method.

| Data Source C      | onfiguration       | Wizard           |                   |                |                           | ? 🛛    |
|--------------------|--------------------|------------------|-------------------|----------------|---------------------------|--------|
| Ch                 | oose a Data        | Source Typ       | 96                |                |                           |        |
| Where will th      | e application      | get data fron    | 1?                |                |                           |        |
| Access<br>Database | Database           | Object           | Site Map          | XML File       |                           |        |
| Connect to a n     | niddle-tier busine | iss object or Da | itaSet in the Bin | or App_Code di | rectory for the applicati | on.    |
| Specify an ID fo   | or the data sour   | ce:              |                   |                |                           |        |
| CategoriesData     | Source             |                  |                   |                |                           |        |
|                    |                    |                  |                   |                |                           |        |
|                    |                    |                  |                   |                |                           |        |
|                    |                    |                  |                   |                | ок                        | Cancel |

Figure 2: Add a New ObjectDataSource Named CategoriesDataSource

| Configure Data Source - categoriesDataSource                                                                                                    | 2 🛛                                               |
|----------------------------------------------------------------------------------------------------|---------------------------------------------------|
| Choose a Business Object                                                                                                    |                                                   |
| Select a business object that can be used to retrieve or updat<br>or App_Code directory for this application).<br>Choose your business object:                                                                                                    | e data (for example, an object defined in the Bin |
| Categories8LL                                                                                                    | Show only data components                         |
| CategoriesBLL<br>EmployeesBLL<br>NorthwindTableAdapters.CategoriesTableAdapter<br>NorthwindTableAdapters.EmployeesTableAdapter<br>NorthwindTableAdapters.ProductsTableAdapter<br>NorthwindTableAdapters.SuppliersTableAdapter<br>ProductsBLL<br>SuppliersBLL |                                                   |
| < Previous                                                                                                    | Next > Einish Cancel                              |

Figure 3: Choose to Use the CategoriesBLL Class

| Configure                                | Data So                                                 | urce - c                                     | ategoriesDa                                         | taSource                                        |                                    |                         |           |              | ? 🔀    |
|------------------------------------------|---------------------------------------------------------|----------------------------------------------|-----------------------------------------------------|-------------------------------------------------|------------------------------------|-------------------------|-----------|--------------|--------|
| Ļ                                        | Define                                                  | Data M                                       | lethods                                             |                                                 |                                    |                         |           |              |        |
| SELECT                                   | UPDATE                                                  | INSERT                                       | DELETE                                              |                                                 |                                    |                         |           |              |        |
| Choos<br>metho<br>Examp<br><u>C</u> hoos | e a methoo<br>id can retur<br>ole: GetPro<br>e a methoo | i of the bu<br>n a DataS<br>ducts(Int3<br>i: | isiness object t<br>et, DataReade<br>2 categoryId), | hat returns d<br>r, or strongly<br>returns a Da | ata to ass<br>~typed col<br>taSet. | ociate with<br>lection. | the SELEC | T operation. | , The  |
| GetCa                                    | tegories(),                                             | returns C                                    | ategoriesData                                       | Table                                           | ~                                  |                         |           |              |        |
| GetCa<br>GetCa<br>GetCa                  | tegories(),<br>tegoryByC<br>ategories()                 | returns (<br>ategoryID<br>, returns (        | ategoriesData<br>(Int32 categor<br>CategoriesData   | Table<br>yID), returns<br>Table                 | Categorie                          | :sDataTabl              |           |              | ×      |
|                                          |                                                         |                                              |                                                     | < <u>P</u> reviou                               | M R                                | ext >                   | Einish    |              | Cancel |

Figure 4: Configure the ObjectDataSource to Use the GetCategories () Method

After configuring the ObjectDataSource we still need to specify what data source field should be displayed in DropDownList and which one should be associated as the value for the list item. Have the CategoryName field as the display and CategoryID as the value for each list item.

| Data Source Configuration Wizard                       | 2 🛛       |
|--------------------------------------------------------|-----------|
| Choose a Data Source                                   |           |
| Select a data source:                                  |           |
| CategoriesDataSource 🐱                                 |           |
| Select a data field to display in the DropDownList:    |           |
| CategoryName                                           |           |
| Select a data field for the value of the DropDownList: |           |
| CategoryID 💌                                           |           |
| CategoryID<br>CategoryName<br>Description              |           |
|                                                        |           |
|                                                        |           |
| Refresh Schema                                         |           |
|                                                        | OK Cancel |

#### Figure 5: Have the DropDownList Display the CategoryName Field and Use CategoryID as the Value

At this point we have a DropDownList control that's populated with the records from the Categories table (all accomplished in about six seconds). Figure 6 shows our progress thus far when viewed through a browser.

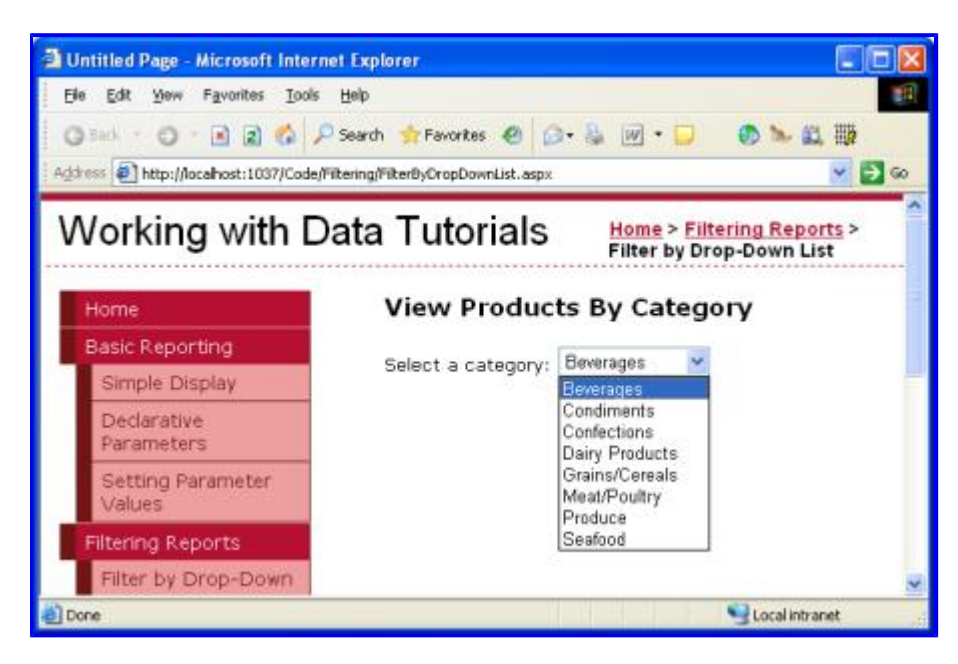

Figure 6: A Drop-Down Lists the Current Categories

## **Step 2: Adding the Products GridView**

That last step in our master/detail report is to list the products associated with the selected category. To accomplish this, add a GridView to the page and create a new ObjectDataSource named productsDataSource. Have the productsDataSource control cull its data from the ProductsBLL class's GetProductsByCategoryID(*categoryID*) method.

| Define Data Methods                                                                                                    |     |
|----------------------------------------------------------------------------------------------------|-----|
| SELECT UPDATE INSERT DELETE                                                                                                    |     |
| Choose a method of the business object that returns data to associate with the SELECT operation. The<br>method can return a DataSet, DataReader, or strongly-typed collection.<br>Example: GetProducts(Int32 categoryId), returns a DataSet.<br>Choose a method: | e   |
| GetProductsByCategoryID(Int32 categoryID), returns Prc 💌                                                                                                    |     |
| GetProductByProductID(Int32 productID), returns ProductsDataTable                                                                                                    |     |
| GetProductsByCategorvID(Int32 categoryID), returns ProductsDataTable                                                                                                    | ~   |
| GetProductsBySupplierID(Int32 supplierID), returns ProductsDataTable                                                                                                    |     |
|                                                                                                    | X   |
|                                                                                                    |     |
|                                                                                                    |     |
|                                                                                                    |     |
| < Previous Next > Enish Car                                                                                                    | cel |

Figure 7: Select the GetProductsByCategoryID (*categoryID*) Method

After choosing this method, the ObjectDataSource wizard prompts us for the value for the method's *categoryID* parameter. To use the value of the selected *categories* DropDownList item set the Parameter source to Control and the ControlID to *Categories*.

| Configure Data Source - productsDataSource                                                                | • ? 🛛                                               |
|----------------------------------------------------------------------------------------------------|-----------------------------------------------------|
| Define Parameters                                                                                         |                                                     |
| The wizard has detected one or more parameters in y<br>method, choose a source for the parameter's value. | our SELECT method. For each parameter in the SELECT |
| Name Value                                                                                                | Control                                             |
| categoryID Categories.SelectedValue                                                                       | ControlID:                                          |
|                                                                                                    | Categories 💌                                        |
|                                                                                                    | DefaultValue:                                       |
|                                                                                                    | Show advanced properties                            |
| Method signature:                                                                                         |                                                     |
| GetProductsByCategoryID(Int32 categoryID), return                                                         | is ProductsDataTable                                |
|                                                                                                    |                                                     |
| < Br                                                                                                    | evious Next > Einish Cancel                         |

Figure 8: Set the *categoryID* Parameter to the Value of the Categories DropDownList

Take a moment to check out our progress in a browser. When first visiting the page, those products belong to the selected category (Beverages) are displayed (as shown in Figure 9), but changing the DropDownList doesn't update the data. This is because a postback must occur for the GridView to update. To accomplish this we have two options (neither of which requires writing any code):

- Set the categories DropDownList's <u>AutoPostBack property</u> to True. (You can accomplish this by checking the Enable AutoPostBack option in the DropDownList's smart tag.) This will trigger a postback whenever the DropDownList's selected item is changed by the user. Therefore, when the user selects a new category from the DropDownList a postback will ensue and the GridView will be updated with the products for the newly selected category. (This is the approach I've used in this tutorial.)
- Add a Button Web control next to the DropDownList. Set its Text property to Refresh or something similar. With this approach, the user will need to select a new category and then click the Button. Clicking the Button will cause a postback and update the GridView to list those products of the selected category.

Figures 9 and 10 illustrate the master/detail report in action.

| Edit yew Fyvorites Loois<br>Back • () (a) (a) (b) (c)<br>(b) (b) (c) (c) (c) (c) (c) (c) (c) (c) (c) (c | gelo<br>Search 🏫 Favorites 🐵 🖾 - 👸<br>ening PitkerByCropDoverLat.aspo                                           |                                      |                        | ~        |
|----------------------------------------------------------------------------------------------------|----------------------------------------------------------------------------------------------------|--------------------------------------|------------------------|----------|
| /orking with Da                                                                                         | ata Tutorials                                                                                                   | Home > Filtering Report              | s > Filter by Drop-C   | own List |
| lome                                                                                                    | View Products                                                                                                   | By Category                          |                        |          |
| Basic Reporting                                                                                         | The second second second second second second second second second second second second second second second se |                                      |                        |          |
| Simple Display                                                                                          | Product                                                                                                    | Supplier                             | Oty/Unit               | Drice    |
| Declarative<br>Parameters                                                                               | Chai                                                                                                    | Exotic Liquids                       | 10 boxes x 20<br>bags  | \$18.00  |
| Setting Parameter                                                                                       | Chang                                                                                                    | Exotic Liquids                       | 24 - 12 oz<br>bottles  | \$19.00  |
| Values                                                                                                  | Guarană Fantăstica                                                                                              | Refrescos Americanas LTDA            | 12 - 355 mi cans       | \$4.50   |
| Itering Reports                                                                                         | Sasquatch Ale                                                                                                   | Bigfoot Breweries                    | 24 - 12 oz<br>bottles  | \$14.00  |
| List                                                                                                    | Steeleye Stout                                                                                                  | Bigfoot Brewerles                    | 24 - 12 02<br>bottles  | \$18.00  |
| Master-Details-<br>Details                                                                              | Côte de Blaye                                                                                                   | Aux joyeux ecclésiastiques           | 12 - 75 d<br>bottles   | \$263.50 |
| Details of Selected                                                                                     | Chartreuse verte                                                                                                | Aux joyeux ecclésiastiques           | 750 cc per bottle      | \$18.00  |
| Row                                                                                                    | Ipoh Coffee                                                                                                    | Leka Trading                         | 16 - 500 g tins        | \$46.00  |
| Eustomized                                                                                              | Laughing Lumberjack<br>Lager                                                                                    | Bigfoot Breweries                    | 24 - 12 02<br>bottles  | \$14.00  |
| Format Colors                                                                                           | Outback Lager                                                                                                   | Pavlova, Ltd.                        | 24 - 355 ml<br>bottles | \$15.00  |
| Custom Content in a                                                                                     | Rhönbräu Klosterbier                                                                                            | Plutzer Lebensmittelgroßmärkte<br>AG | 24 - 0.5 I bottles     | \$7.75   |
| Gudview                                                                                                 | Lakkalikoiöri                                                                                                   | Karkki Oy                            | S00 ml                 | \$18.00  |

Figure 9: When First Visiting the Page, the Beverage Products are Displayed

| Elle Edit Vew Fyronites Iools<br>Gelek • O • E • • • • • • • • • • • • • • • • | 890<br>Search 🌸 Favorites 😨 📴 - 😹<br>ering Pikethy CropDownList .aspo |                                        |                     | - B      |
|--------------------------------------------------------------------------------|-----------------------------------------------------------------------|----------------------------------------|---------------------|----------|
| Working with Da                                                                | ata Tutorials                                                         | Home > Filtering Reports >             | Filter by Drop-D    | own List |
| Home                                                                           | View Products By                                                      | Category                               |                     |          |
| Basic Reporting                                                                | Select a category: Produc                                             | x x                                    |                     |          |
| Simple Display                                                                 | Product                                                               | Supplier                               | Qty/Unit            | Price    |
| Declarative<br>Parameters                                                      | Unde Bob's Organic Drie<br>Pears                                      | <sup>d</sup> Grandma Kelly's Homestead | 12 - 1 lb pkgs.     | \$30.00  |
| Setting Parameter                                                              | Tofu                                                                  | Mayumis                                | 40 - 100 g<br>pkgs. | \$23.25  |
| Values<br>Filtering Reports                                                    | Rössle Sauerkraut                                                     | Plutzer Lebensmittelgroßmärkte<br>AG   | 25 - 825 g<br>cans  | \$45.60  |
| Filter by Drop-Down                                                            | Manjimup Dried Apples                                                 | G'day, Mate                            | 50 - 300 g<br>pkgs. | \$53.00  |
| List                                                                           | Longlife Tofu                                                         | Tokyo Traders                          | 5 kg pkg.           | \$10.00  |
| Master-Details-<br>Details                                                     |                                                                       |                                        |                     |          |
| Details of Selected<br>Row                                                     |                                                                       |                                        |                     |          |
| Customized<br>Formatting                                                       |                                                                       |                                        |                     |          |
| Format Colors                                                                  |                                                                       |                                        |                     |          |
| Custom Content in a<br>GridMew                                                 |                                                                       |                                        |                     |          |
| Fustom Content in a                                                            |                                                                       |                                        | L'ante              |          |

Figure 10: Selecting a New Product (Produce) Automatically Causes a PostBack, Updating the GridView

## Adding a "-- Choose a Category --" List Item

When first visiting the FilterByDropDownList.aspx page the categories DropDownList's first list item (Beverages) is selected by default, showing the beverage products in the GridView. Rather than showing the first category's products, we may want to instead have a DropDownList item selected that says something like, "-- Choose a Category --".

To add a new list item to the DropDownList, go to the Properties window and click on the ellipses in the Items property. Add a new list item with the Text "-- Choose a Category --" and the Value -1.

| ListItem Collection Editor |   |               | ? 🛛                                                           |
|----------------------------|---|---------------|---------------------------------------------------------------|
| Members:                   | * | Choose a Cate | egory groperties:<br>True<br>False<br>Choose a Category<br>-1 |
| Add Remove                 |   |               | OK Cancel                                                     |

Figure 11: Add a "-- Choose a Category --" List Item

Alternatively, you can add the list item by adding the following markup to the DropDownList:

```
<asp:DropDownList ID="categories" runat="server"
AutoPostBack="True" DataSourceID="categoriesDataSource"
DataTextField="CategoryName" DataValueField="CategoryID"
EnableViewState="False">
<asp:ListItem Value="-1">-- Choose a Category --</asp:ListItem>
</asp:DropDownList>
```

Additionally, we need to set the DropDownList control's AppendDataBoundItems to True because when the categories are bound to the DropDownList from the ObjectDataSource they'll overwrite any manually-added list items if AppendDataBoundItems isn't True.

| roperdes                                           | ▼ ₩                                  | × |
|----------------------------------------------------|--------------------------------------|---|
| c <b>ategories</b> System.Web.UI                   | .WebControls.DropDownList            | - |
| 🗄 🛃 🔲 🥖 🖾 👘                                        |                                      |   |
| (Expressions)                                      |                                      | ^ |
| (ID)                                               | categories                           |   |
| AccessKey                                          |                                      |   |
| AppendDataBoundItems                               | True 💌                               | ) |
| AutoPostBack                                       | True                                 |   |
| BackColor                                          |                                      |   |
| CausesValidation                                   | False                                | 1 |
| CssClass                                           |                                      |   |
| DataMember                                         |                                      |   |
| DataSourceID                                       | categoriesDataSource                 |   |
| DataTextField                                      | CategoryName                         |   |
| DataTextFormatString                               |                                      |   |
| DataValueField                                     | CategoryID                           | ~ |
| AppendDataBoundItems<br>Append data bound items to | -<br>statically declared list items. |   |

Figure 12: Set the AppendDataBoundItems Property to True

After these changes, when first visiting the page the "-- Choose a Category --" option is selected and no products are displayed.

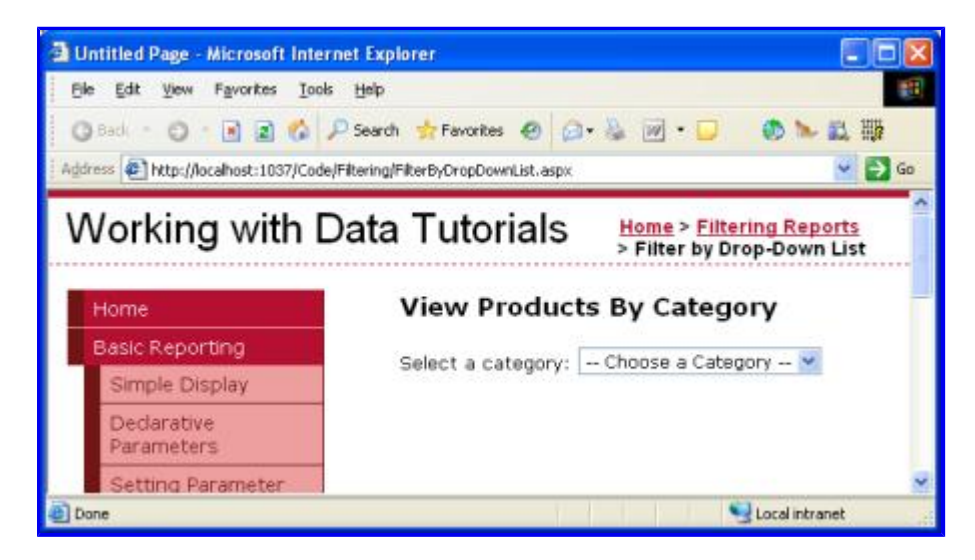

Figure 13: On the Initial Page Load No Products are Displayed

The reason no products are displayed when because the "-- Choose a Category --" list item is selected is because its value is -1 and there are no products in the database with a CategoryID of -1. If this is the behavior you want then you're done at this point! If, however, you want to display *all* of the categories when the "-- Choose a Category --" list item is selected, return to the ProductsBLL class and customize the GetProductsByCategoryID (*categoryID*) method so that it invokes the GetProducts() method if the passed in *categoryID* parameter is less than zero:

#### public Northwind.ProductsDataTable

```
GetProductsByCategoryID(int categoryID)
{
    if (categoryID < 0)
        return GetProducts();
    else
        return Adapter.GetProductsByCategoryID(categoryID);
}</pre>
```

The technique used here is similar to the approach we used to display all suppliers back in the <u>Declarative</u> <u>Parameters</u> tutorial, although for this example we're using a value of -1 to indicate that all records should be retrieved as opposed to null. This is because the *categoryID* parameter of the

GetProductsByCategoryID (*categoryID*) method expects as integer value passed in, whereas in the Declarative Parameters tutorial we were passing in a string input parameter.

Figure 14 shows a screen shot of FilterByDropDownList.aspx when the "-- Choose a Category --" option is selected. Here, all of the products are displayed by default, and the user can narrow the display by choosing a specific category.

| Dutitled Page - Microsoft Internet | Explorer                           |                            |                        | El        |    |
|------------------------------------|------------------------------------|----------------------------|------------------------|-----------|----|
| Ble Edit Yew Favorites Look t      | 54p                                |                            |                        |           | E. |
| 0 tot + 0 + 2 2 6 Ps               | earch 👷 Pavorbes 🕘 🥥 + 💺           | 🗑 • 💭 🛛 🗞 🔯                |                        |           |    |
| Againes (Nocalhast:1037/Code/Hke   | ring/HiterByDropDovenList.aspx     |                            |                        | ~ 🖻       | 60 |
| Working with Da                    | ta Tutorials                       | Home > Filtering Reports   | > Filter by Drop-D     | iown List | ^  |
| Home                               | View Products By                   | Category                   |                        |           |    |
| Basic Reporting                    | Select a category: Cho             | ose a Category             |                        |           |    |
| Simple Display                     | Product                            | Supplier                   | Qty/Unit               | Price     |    |
| Dedarative<br>Parameters           | Cha                                | Exotic Liquids             | 10 boxes x 20<br>bags  | \$18.00   |    |
| Setting Parameter                  | Chang                              | Exotic Liquids             | 24 - 12 oz<br>bottles  | \$19.00   |    |
| Filtering Reports                  | Aniseed Syrup                      | Exotic Liquids             | 12 - 550 ml<br>bottles | \$10.00   |    |
| Filter by Drop-Down                | Chef Anton's Cajun<br>Beasoning    | New Orleans Cajun Delights | 48 - 6 oz jars         | \$22.00   |    |
| Master-Details-                    | Chef Anton's Gumbo<br>Mix          | New Orleans Cajun Delights | 36 boxes               | \$21.35   |    |
| Detaks                             | Grandma's Boysenberry<br>Spread    | Grandma Kelly's Homestead  | 12 - 8 oz jars         | \$25.00   |    |
| Row                                | Uncle Bob's Organic<br>Dried Pears | Grandma Kelly's Homestead  | 12 - 1 lb<br>pkgs.     | \$30.00   |    |
| Customized<br>Formatting           | Northwoods Cranberry<br>Sauce      | Grandma Kelly's Homestead  | 12 - 12 oz<br>jars     | \$40.00   |    |
| Format Colors                      | Mishi Kobe Niku                    | Tokyo Traders              | 18 - 500 g<br>pkgs.    | \$97.00   |    |
| Custom Content in a                | the ces                            | Tokon Traderr              | 12 - 200 ml            | 00.159    | ×  |
| Done .                             |                                    |                            | Sec. Lac.              | dintranet |    |

Figure 14: All of the Products are Now Listed By Default

## Summary

When displaying hierarchically-related data, it often helps to present the data using master/detail reports, from which the user can start perusing the data from the top of the hierarchy and drill down into details. In this tutorial we examined building a simple master/detail report showing a selected category's products. This was accomplished by using a DropDownList for the list of categories and a GridView for the products belonging to the selected category.

In the next tutorial we'll take the DropDownList interface one step further, using two DropDownLists.

Happy Programming!

# **About the Author**

Scott Mitchell, author of six ASP/ASP.NET books and founder of 4GuysFromRolla.com, has been working with Microsoft Web technologies since 1998. Scott works as an independent consultant, trainer, and writer, recently completing his latest book, <u>Sams Teach Yourself ASP.NET 2.0 in 24 Hours</u>. He can be reached at <u>mitchell@4guysfromrolla.com</u> or via his blog, which can be found at <u>http://ScottOnWriting.NET</u>.